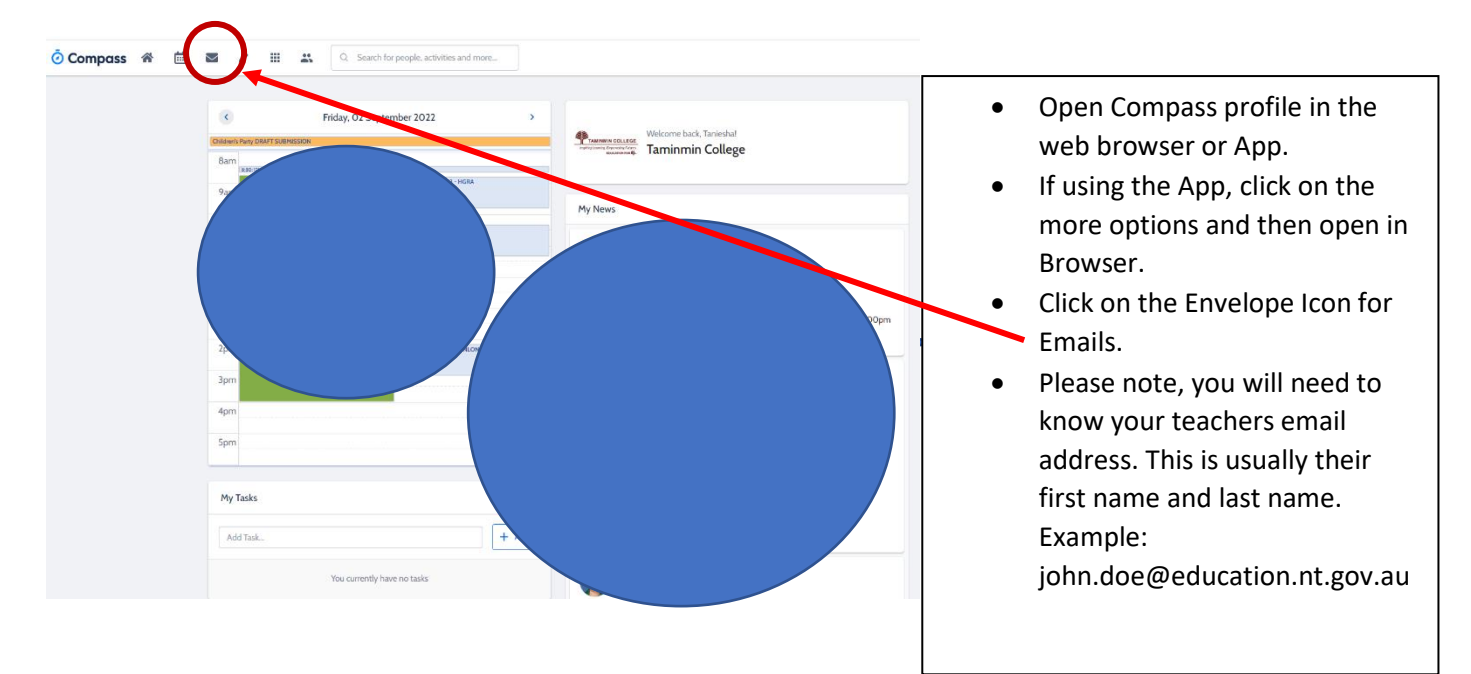

## How to Email a teacher from Compass for Students

|     | Department of Education       | Outlook $\ensuremath{\mathcal{P}}$ Search | Once you have clicked on the     Envelope / Email icon, you will             |
|-----|-------------------------------|-------------------------------------------|------------------------------------------------------------------------------|
|     |                               | +                                         | <ul><li>be redirected to Outlook.</li><li>Click on the New message</li></ul> |
| ::: |                               |                                           | button.                                                                      |
| 89  | <ul> <li>Favorites</li> </ul> | Focused Other                             | <ul> <li>Type in your teachers email<br/>address.</li> </ul>                 |
| D   | 🕞 Inbox                       |                                           | <ul> <li>Compose your message and<br/>press send.</li> </ul>                 |
|     |                               |                                           |                                                                              |